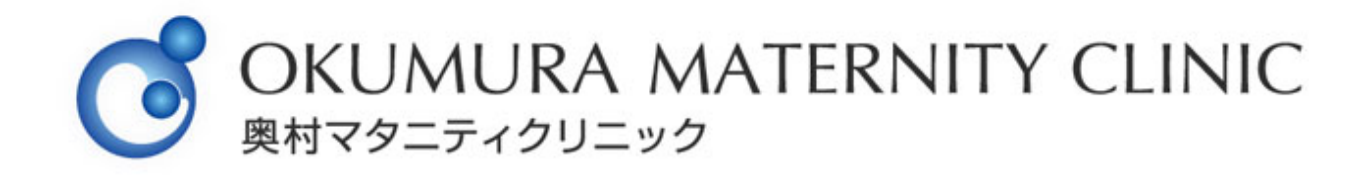

# インターネット接続手順のご案内

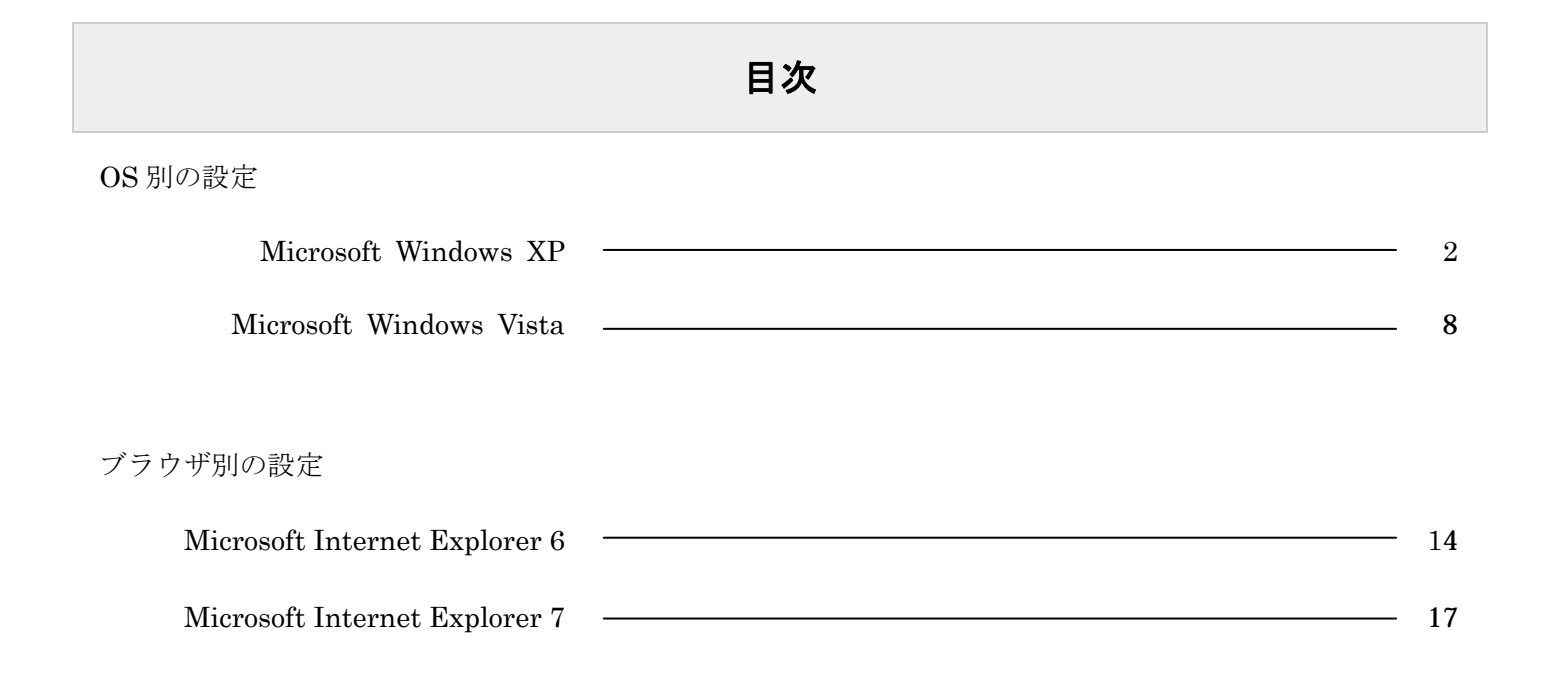

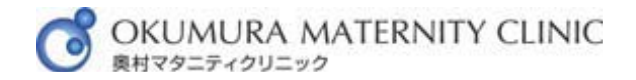

## インターネット接続手順 XP 版

1. [スタート]をクリックし、その中の[コントロールパネル]をクリックします。

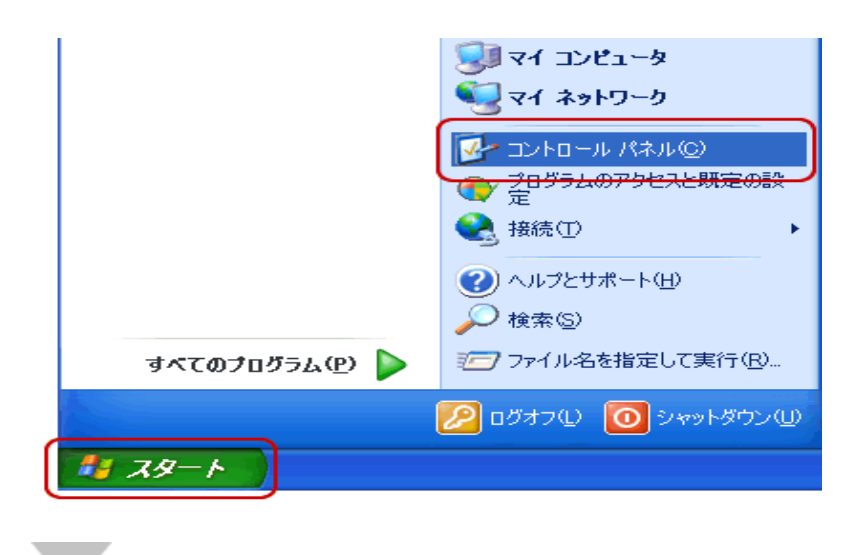

2. [コントロールパネル]画面が表示されます。

[ネットワークとインターネット接続]をクリックします。

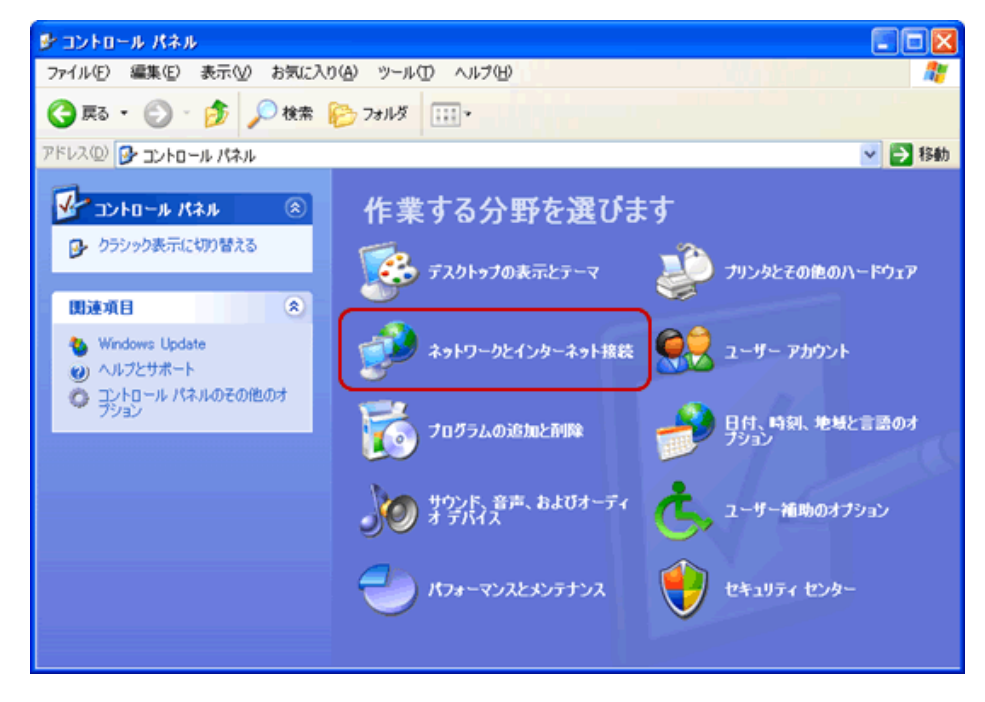

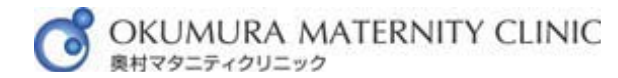

#### 参考

クラシック表示の場合は、[ネットワーク接続]アイコンをダブルクリックし、<u>手順 4</u>へお 進みください。

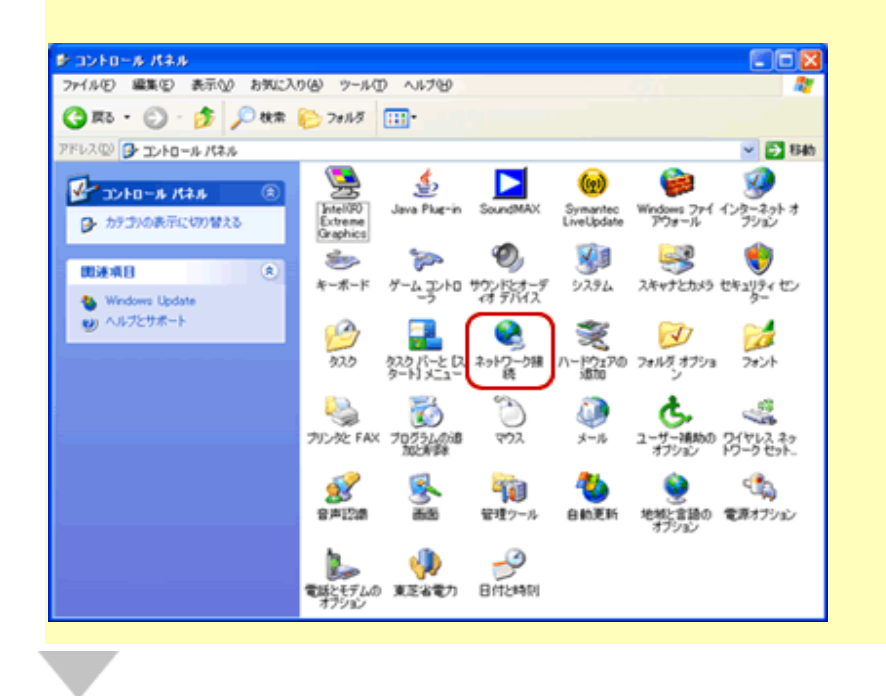

3. [ネットワークとインターネット接続]画面が表示されます。

[ネットワーク接続]をクリックします。

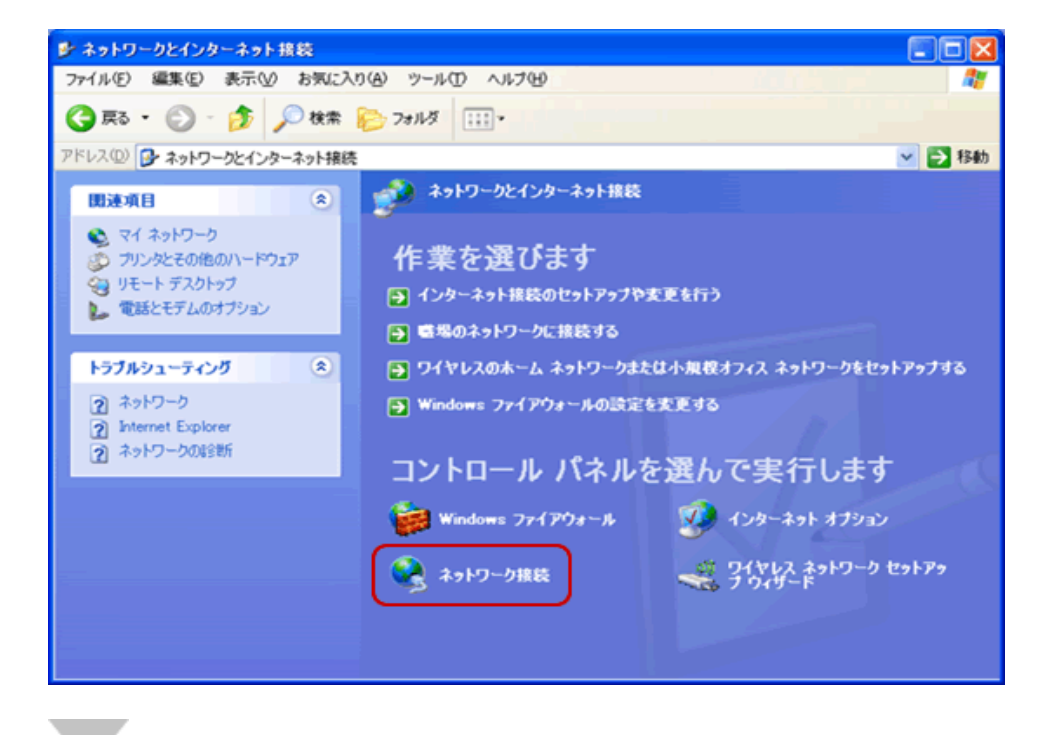

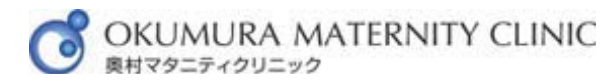

## 4. [ネットワーク接続]画面が表示されます。

[ローカルエリア接続]アイコンを右クリックし、表示されたメニューの[プロパティ]をクリッ クします。

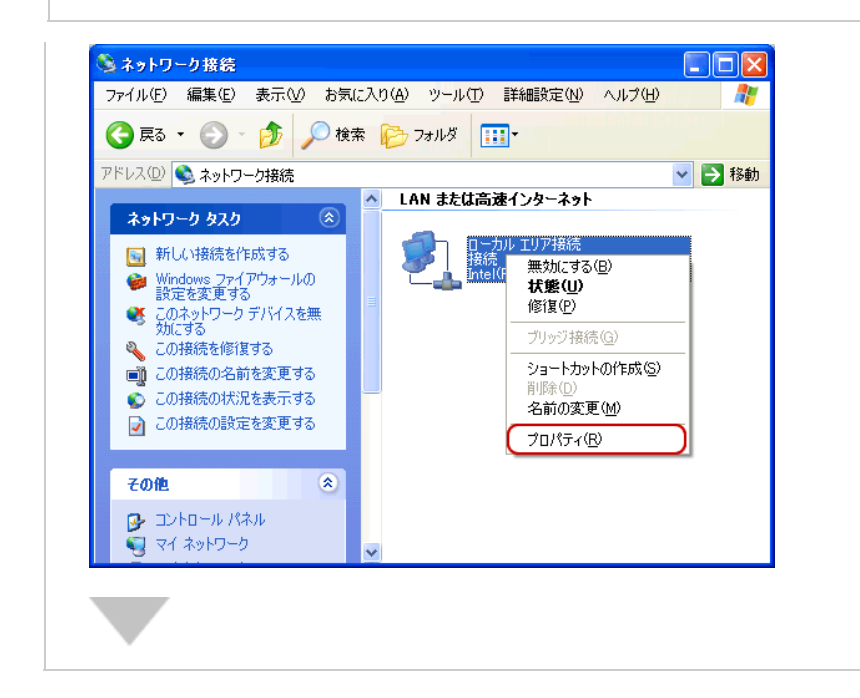

5. [ローカルエリア接続のプロパティ]画面が表示されます。

画面中央の[インターネットプロトコル(TCP/IP)]を選択し、[プロパティ]をクリックしま

す。

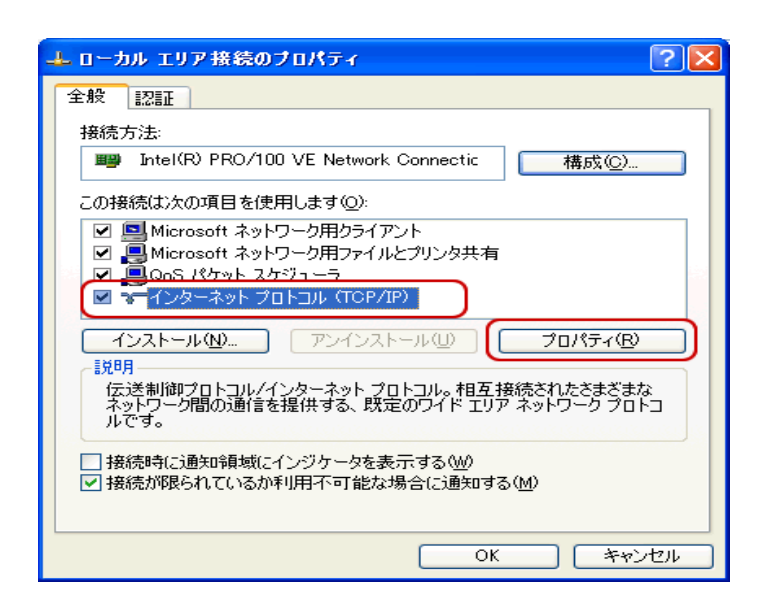

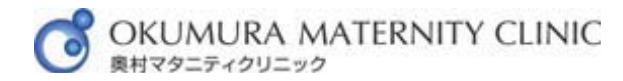

6. [インターネットプロトコル(TCP/IP)のプロパティ]画面が表示されます。

IP アドレスと DNS サーバの設定を確認します。

確認後、下方の[OK]をクリックします。

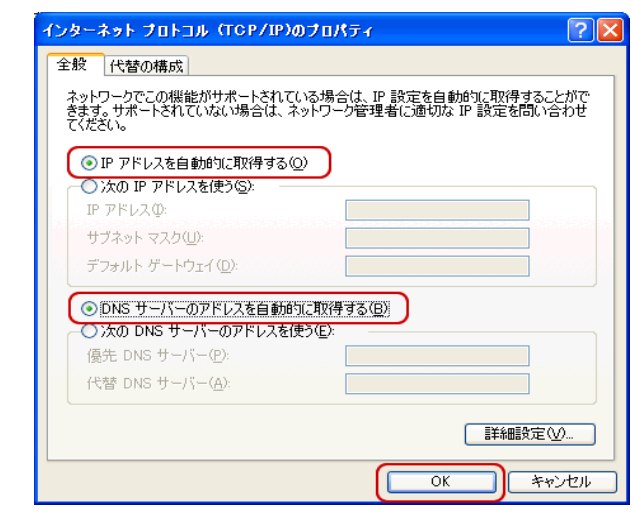

| IP アドレスを自動的に取得する       | 選択する |
|------------------------|------|
| DNS サーバーのアドレスを自動的に取得する | 選択する |

## !

設定を変更される場合、必ず現在の設定をメモなどに控えてください。

7. [ローカルエリア接続のプロパティ]画面に戻ります。

下方の[OK]をクリックします。

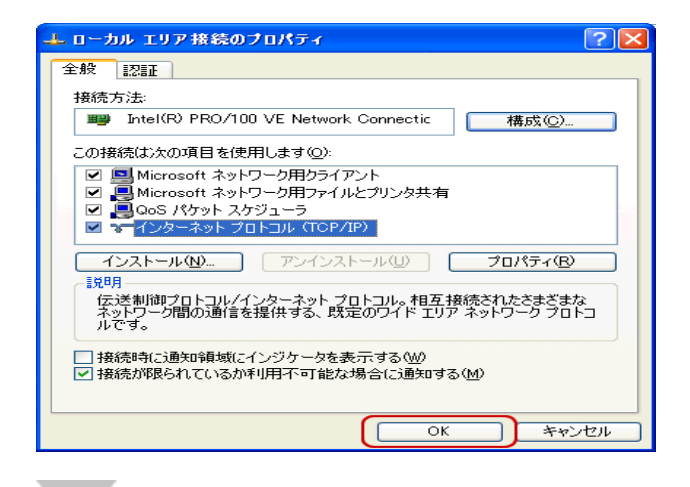

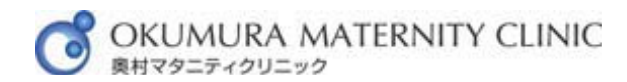

8. [[ネットワーク接続]画面に戻ります。

[ローカルエリア接続]アイコンをダブルクリックします。

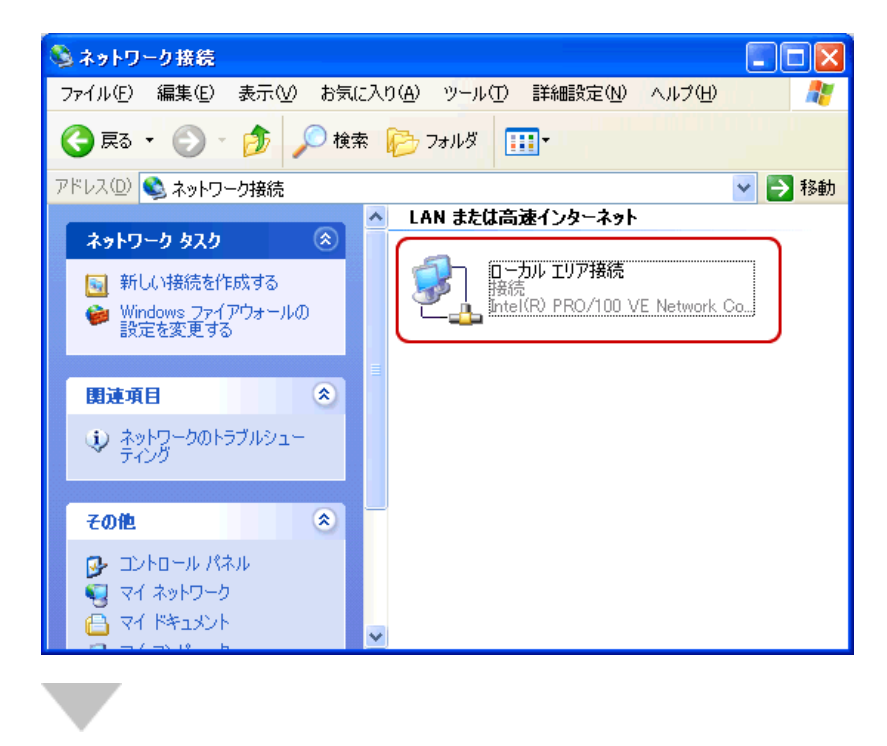

9. [ローカルエリア接続の状態]画面が表示されます。

[サポート]タブをクリックします。

| 🕹 ローカル エリア接続      | 読の状態              |           | ? 🗙        |
|-------------------|-------------------|-----------|------------|
| 全般 サポート           |                   |           |            |
|                   |                   |           |            |
| 状態:               |                   |           | 接続         |
| 維続時間:             |                   |           | 02:33:40   |
| 速度:               |                   |           | 100.0 Mbps |
|                   |                   |           |            |
|                   |                   |           |            |
|                   | 送信 ——             | <u></u> – | 受信         |
| パケット፡             | 30,654            |           | 35,667     |
|                   |                   |           |            |
| <u> ७०/१७२२ (</u> | 無効にする( <u>D</u> ) |           |            |
|                   |                   |           | 閉じる(©)     |

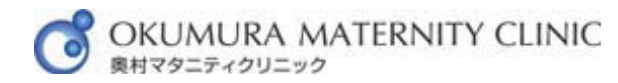

10. [サポート]タブが表示されます。

[IP アドレス]を確認します。

確認後、下方の[閉じる]をクリックします。

|                                               | 102160                  |  |
|-----------------------------------------------|-------------------------|--|
| + 12 m                                        | 255 255                 |  |
| サフホット マスジー<br>デフォルト ゲートウェイ・                   | 192.168                 |  |
|                                               |                         |  |
| の接続で問題は検出されませんでした。持<br>い場合は、「修復」 をクリックしてください。 | 新売 (**きな <u>修復 (P</u> ) |  |
| の接続で問題は検出されませんでした。持<br>い場合は、「修復」 をクリックしてください。 |                         |  |

※ x の数字は、ご利用環境により異なります。

#### 参考

[IP アドレス]の値が[192.168.x.x]以外の場合、パソコンの電源を入れ直してから再度 ご確認ください。

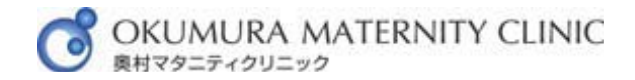

## インターネット接続設定手順 Vista 版

1. [スタート]をクリックし、その中の[コントロールパネル]をクリックします。

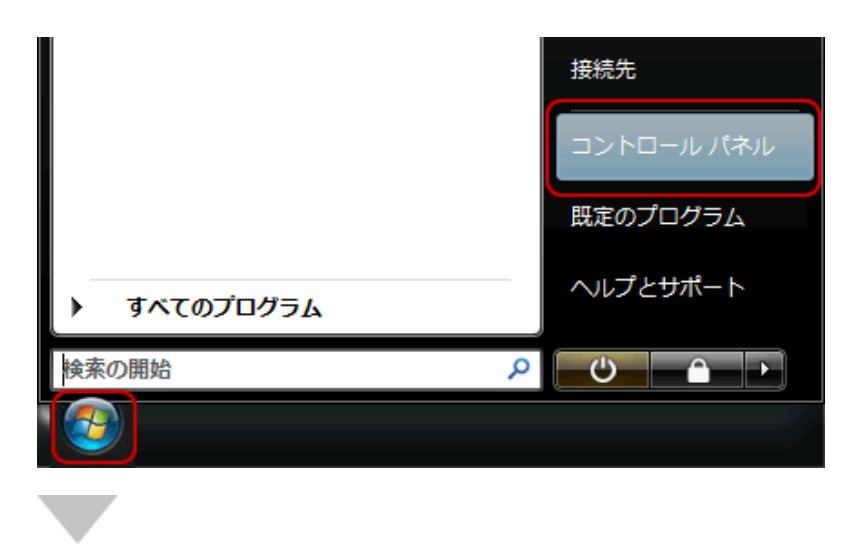

2. [コントロールパネル] 画面が表示されます。

[ネットワークとインターネット]の中の[ネットワークの状態とタスクの表示]をクリックし ます。

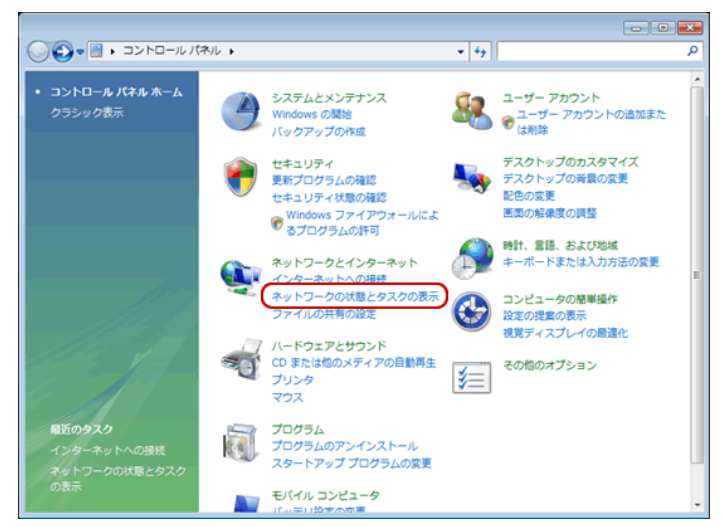

参考

クラシック表示の場合は、[ネットワークと共有センター]アイコンをダブルクリックします。

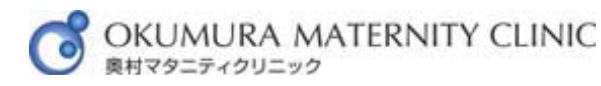

| -   0 ===                                 |
|-------------------------------------------|
| <u>.</u>                                  |
| Windows<br>Update                         |
| *25イン<br>ファイル                             |
| 👻                                         |
| t2>9=                                     |
| フォルダ オ<br>プション                            |
| 1日本 日本 日本 日本 日本 日本 日本 日本 日本 日本 日本 日本 日本 日 |
|                                           |

3. [ネットワークと共有センター]画面が表示されます。

左側のメニューの[ネットワーク接続の管理]をクリックします。

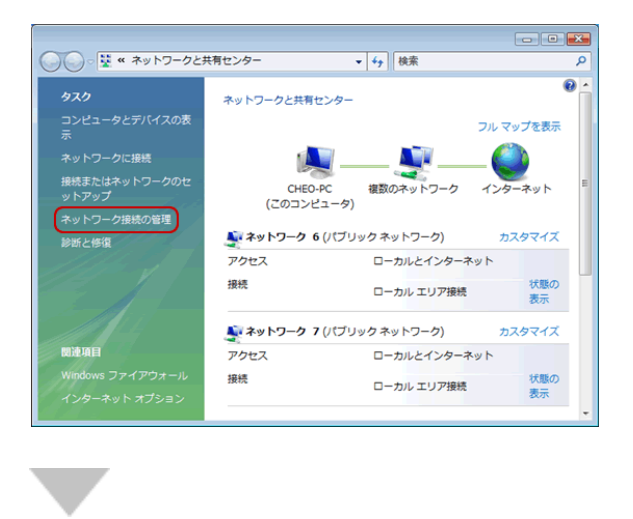

4. [ネットワーク接続の管理]画面が表示されます。

[ローカルエリア接続]アイコンを右クリックし、表示されたメニューの[プロパティ]をクリ ックします。

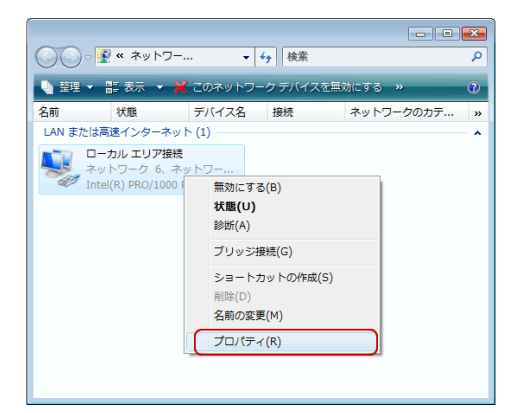

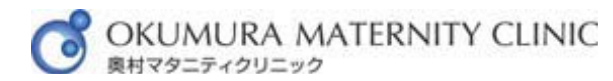

#### 参考

[ユーザーアカウント制御]画面が表示された場合、[続行]をクリックしてください。

| ユーザー アカウント制御               |                               |           |          |  |
|----------------------------|-------------------------------|-----------|----------|--|
| 💎 続行するにはあなたの許可が必要です        |                               |           |          |  |
| あなたが開始した操作である場合は、統行してください。 |                               |           |          |  |
| <b>N</b>                   | ネットワーク接続<br>Microsoft Windows |           |          |  |
| ✓ 詳細(D)                    |                               | 〔         | キャンセル    |  |
| ユーザー アカウ<br>されるのを防ぎ        | 7ント制御は、あなたの<br>ます。            | 許可なくコンピュ・ | ータに変更が適用 |  |

5. [ローカルエリア接続のプロパティ]画面が表示されます。

画面中央の[インターネット プロトコルバージョン 4(TCP/IPv4)]を選択し、[プロパテ ィ]をクリックします。

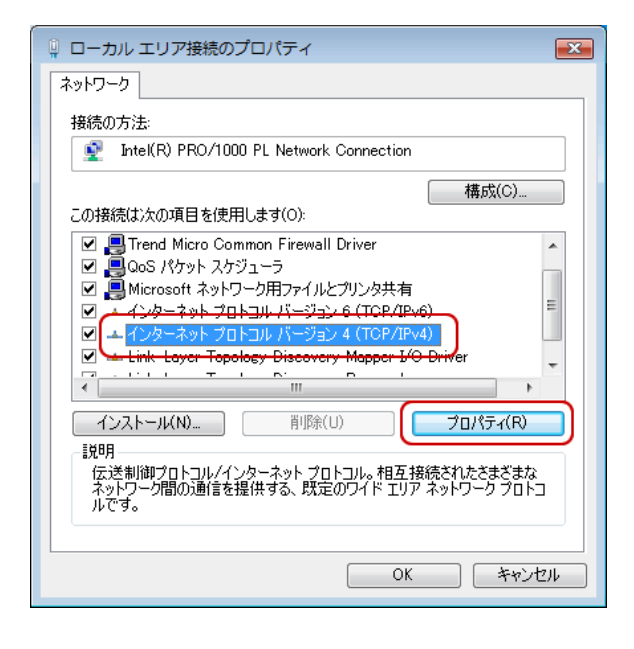

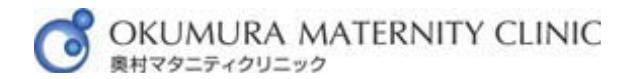

6. [インターネット プロトコルバージョン 4(TCP/IPv4)のプロパティ]画面が表示されます。

IP アドレスと DNS サーバの設定を確認します。確認後、下方の[OK]をクリックします。

| ネットワークでこの機能がサポートされてし<br>きます。サポートされていない場合は、ネ<br>てください。                                                         | いる場合は、IP 設定を自動的に取得することがで<br>ットワーク管理者に適切な IP 設定を問い合わせ                                                                                                    |
|----------------------------------------------------------------------------------------------------|----------------------------------------------------------------------------------------------------|
| ● IP アドレスを自動的に取得する(C)                                                                                         | ຶ                                                                                                    |
| 一〇 次の IP アドレスを使う(S): 一<br>IP アドレス(f):                                                                         |                                                                                                    |
| サブネット マスク(U):                                                                                                 |                                                                                                    |
| デフォルト ゲートウェイ(D):                                                                                              |                                                                                                    |
| <ul> <li>● DNS サーバーのアドレスを自動的</li> <li>● 次の DNS サーバーのアドレスを復<br/>優先 DNS サーバー(P):<br/>代替 DNS サーバー(A):</li> </ul> | (こ取得する(B)<br>(こ取得する(B)<br>(こので)<br>(こので) |
|                                                                                                    | ■詳細設定(V)                                                                                                    |

| IP アドレスを自動的に取得する       | チェック |
|------------------------|------|
| DNS サーバーのアドレスを自動的に取得する | チェック |
|                        |      |

設定を変更される場合、必ず現在の設定をメモなどに控えてください。

7. [ローカルエリア接続のプロパティ]画面に戻ります。

下方の[閉じる]をクリックします。

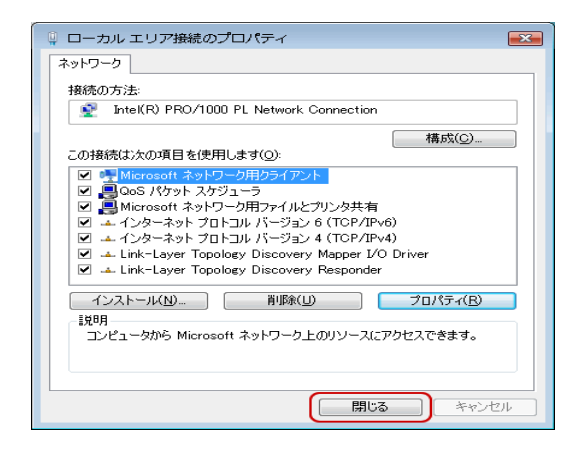

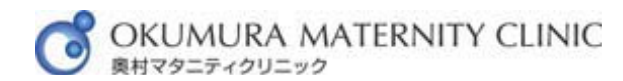

8. [ネットワーク接続の管理]画面に戻ります。

[ローカルエリア接続]アイコンをダブルクリックします。

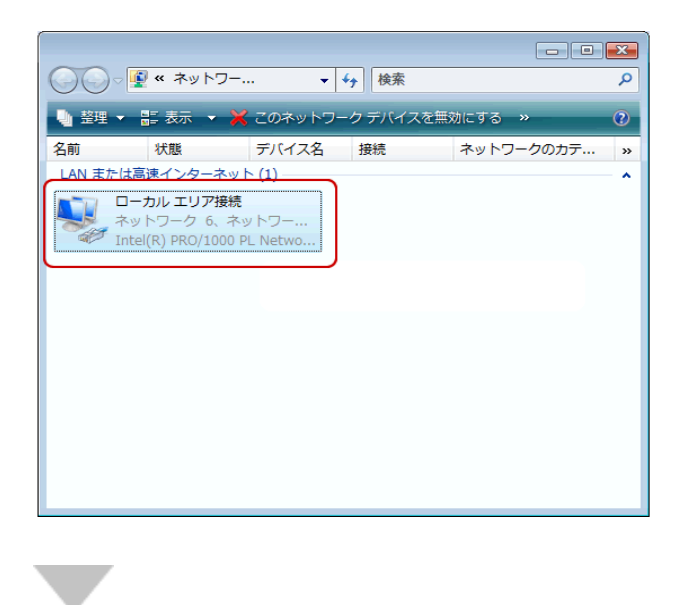

9. [ローカルエリア接続の状態]画面が表示されます。

[詳細]をクリックします。

| 🔋 ローカル エリア接続の状態                        |           | ×    |
|----------------------------------------|-----------|------|
| 全般                                     |           |      |
|                                        |           | - 11 |
| IPv4 接続: イ                             | ンターネット    |      |
| IPv6 接続:                               | ローカル      |      |
| メディアの状態:                               | 有効        |      |
| 期間:                                    | 02:18:53  |      |
| 速度: 1                                  | 00.0 Mbps |      |
| ■ IIII IIII IIII IIIII IIIIIIIIIIIIIII |           |      |
| 動作状況                                   |           | -    |
| 送信 — 💐 —                               | 受信        |      |
| //┤├: 143,951                          | 1,773,845 |      |
| (アプロパティ(P) (デ無効にする(D)) 診断(G)           |           |      |
|                                        | 開じる((     | >)   |

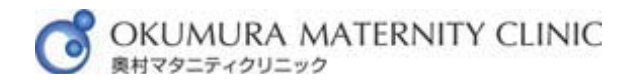

10. [ネットワーク接続の詳細]画面が表示されます。

[IPv4 IP アドレス]を確認します。

確認後、下方の[閉じる]をクリックします。

| ットワーク接続の詳細            |                   |          |         | ×    |
|-----------------------|-------------------|----------|---------|------|
| ネットワーク接続の詳細(D):       |                   |          |         |      |
| プロパティ                 | 値                 |          |         | •    |
| IPv4 IP アドレス          | 192.168           |          |         |      |
| IPv4 サブネット マスク        | 255.255           |          |         |      |
| リースの取得日               | 2007年11月7日        | 10:31:07 |         |      |
| リースの有効期限              | 2007年11月8日        | 10:31:06 |         | =    |
| IPv4 デフォルト ゲートウェイ     | 192.168           |          |         |      |
| IPv4 DHCP サーバー        | 192.168           |          |         |      |
| IPv4 DNS サーバー         | 192.168           |          |         |      |
| IPv4 WINS サーバー        |                   |          |         |      |
| NetBIOS over TCP/IP 有 | (まい)              |          |         | -    |
| IPv6 IP アドレス          | _2001:c90:3fad:1) | 38       | - F     |      |
|                       |                   | (        | 閉じる(C   |      |
| IPv4 IP アドレス          |                   |          | 192.168 | .x.x |

※ x の数字は、ご利用環境により異なります。

#### 参考

[IPv4 IP アドレス]の値が[192.168.x.x]以外の場合、パソコンの電源を入れ直してから 再度ご確認ください。

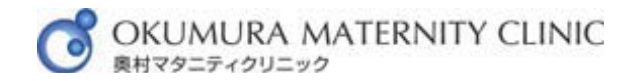

#### IE6 インターネットエクスプローラー6 設定手順

1. Internet Explorer のアイコンをダブルクリックします。

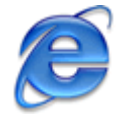

2. ブラウザが起動します。

メニューバーの[ツール]をクリックし、その中の[インターネットオプション]をクリックします。

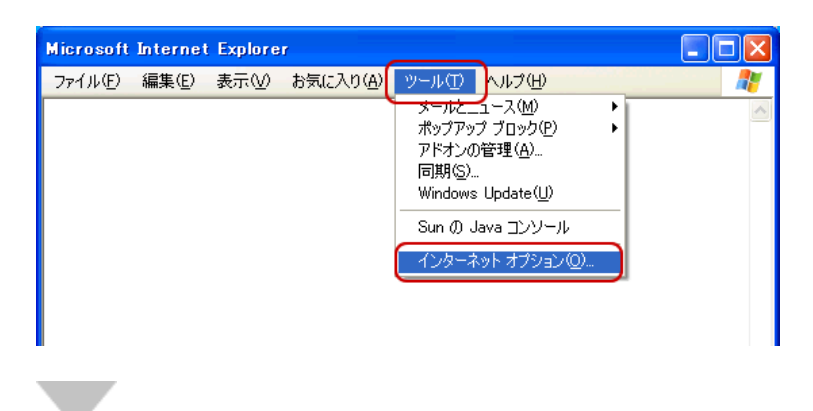

3. [インターネットオプション]画面が表示されます。 [接続]タブをクリックします。

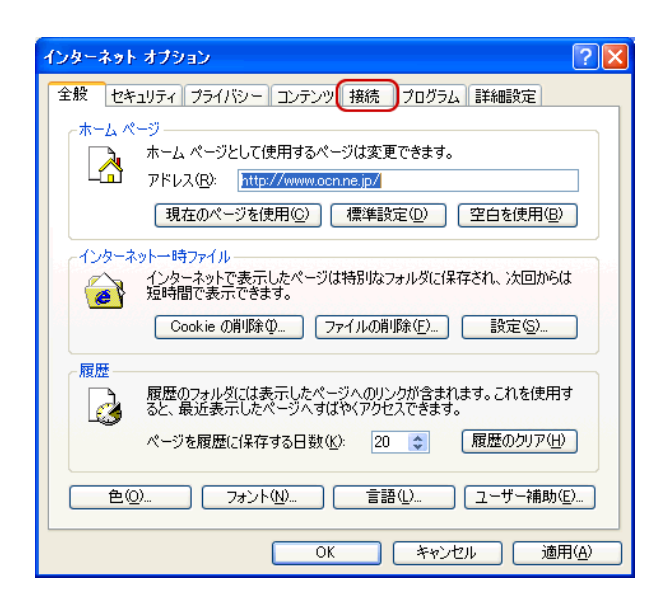

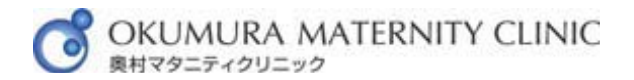

4. [接続]タブが表示されます。

画面中央のチェックボックスは、[ダイヤルしない]にチェックします。

チェック後、[LAN の設定]をクリックします。

| インターネット オブション                                          | ? 🛛                |
|--------------------------------------------------------|--------------------|
| 全般 セキュリティ プライバシー コンテンツ 接続 プログラ                         | ム「詳細設定」            |
| ◎ インターネット接続を設定するには、<br>[セットアップ]をクリックしてください。            | <u>セットアップ(U)</u>   |
| ダイヤルアップと仮想プライベート ネットワークの設定(N)                          |                    |
| 🧼 ocn (既定)                                             | 追加(0)              |
|                                                        | 削除( <u>R</u> )     |
| プロキシ サーバーを構成する必要がある場合は、<br>「設定」を選択してください。              | 設定(S)              |
| ●ダイヤルしない©                                              |                    |
| ○ネットリーク接続が存在しないときには、ダイヤルする(W) ○通常の供信のだくといます(0)         |                    |
| 現在の既定値: ocn                                            | 既定は設定(E)           |
|                                                        |                    |
| ローカル エリア ネットワーク (LAN) の設定                              |                    |
| LAN の設定はダイヤルアップ接続には適用されません。ダイヤ<br>ルアップには上の設定を選択してください。 | LAN の設定(L)         |
|                                                        |                    |
|                                                        |                    |
| OK ++1                                                 | ルール 適用( <u>A</u> ) |
|                                                        |                    |

「ローカルエリアネットワーク(LAN)の設定]画面が表示されます。
 全てのチェックボックスのチェックを外します。

チェックを外しましたら、[OK]をクリックします。

| ローカル エリア ネットワーク (LAN) の設定 🛛 💽 🗙                                                |
|--------------------------------------------------------------------------------|
| 自動構成<br>自動構成にすると、手動による設定事項を上書きする場合があります。手動による<br>設定事項を確保するには、自動構成を使用不可にしてください。 |
| <ul> <li>□ 設定を自動的に検出する(A)</li> <li>□ 自動構成スクリプトを使用する(S)</li> </ul>              |
| アドレス( <u>R</u> ):                                                              |
| プロキシ サーバー                                                                      |
| □ LAN にプロキシ サーバーを使用する にれらの設定はダイヤルアップまたは VPN<br>接続には適用されません)⊗                   |
| アドレス(E): ポート(I): 詳細設定(C)                                                       |
| ■ ローカル アドレスにはプロキシ サーバーを使用しない(B)                                                |
|                                                                                |

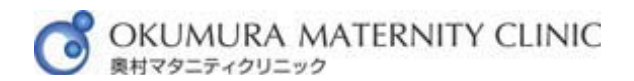

6. [インターネットオプション]画面に戻ります。

## [OK]をクリックします。

| インターネット オブション ? 🔀                                                                                   |
|----------------------------------------------------------------------------------------------------|
| 全般 セキュリティ プライバシー コンテンツ 接続 プログラム 詳細設定                                                                |
| ・ インターネット接続を設定するには、 セットアップ(U)…<br>[セットアップ]をクリックしてください。                                              |
| ダイヤルアップと仮想プライベート ネットワークの設定(N)                                                                       |
| ② ocn (既定)                                                                                          |
| 肖·斯徐( <u>R</u> )                                                                                    |
| プロキシ サーバーを構成する必要がある場合は、 設定(S) 設定(S)                                                                 |
| <ul> <li>● ダイヤルしない(C)</li> <li>● ネットワーク接続が存在しないときには、ダイヤルする(W)</li> <li>● 通常の接続でダイヤルする(Q)</li> </ul> |
| 現在の既定値: ocn 既定に設定(E)                                                                                |
| ローカル エリア ネットワーク (LAN) の設定<br>LAN の設定はダイヤルアップ接続には適用されません。ダイヤ LAN の設定(L)<br>ルアップには上の設定を選択してください。      |
| OK         キャンセル         適用(A)                                                                      |

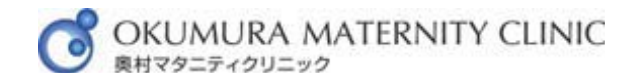

IE7 インターネットエクスプローラー7 設定手順

1. Internet Explorer のアイコンをダブルクリックします。

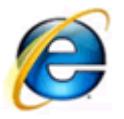

#### 2. ブラウザが起動します。

メニューバーの[ツール]をクリックし、その中の[インターネット オプション]をクリックします。

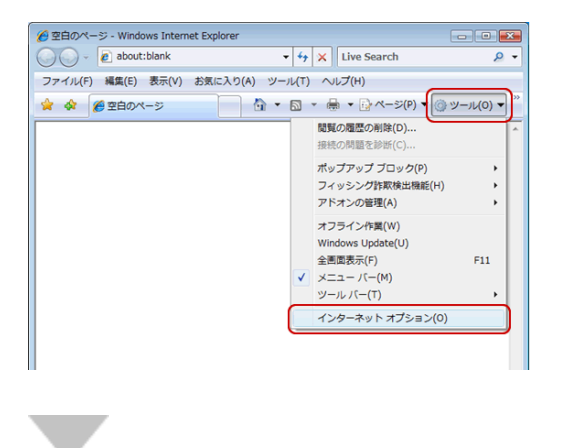

3. [インターネット オプション]画面が表示されます。
 [接続]タブをクリックします。

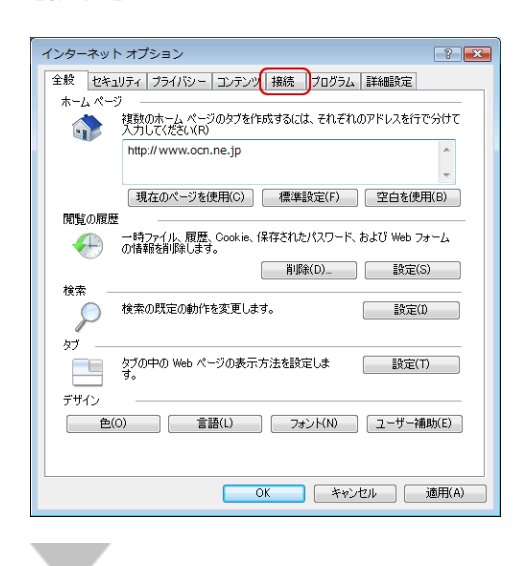

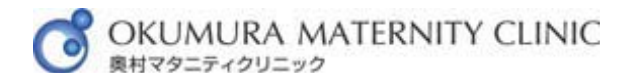

4. [接続]タブが表示されます。

画面中央のチェックボックスは、[ダイヤルしない]にチェックします。

チェック後、[LAN の設定]をクリックします。

| インターネット オプション 🔹 💌                                                                                   |
|----------------------------------------------------------------------------------------------------|
| 全般 セキュリティ プライバシー コンテンツ 接続 プログラム 詳細設定                                                                |
| インターネット接続を設定するには、<br>[セットアップ]をクリックしてください。 セットアップ(U)                                                 |
| ダイヤルアップと仮想プライベート ネットワークの設定                                                                          |
| 🯐 ocn 注意加(D)                                                                                        |
| VPN の追加(P)                                                                                          |
| <b>肖</b> 『윩(R)                                                                                      |
| ー<br>フロキシ サーバーを構成する必要がある場合は、 設定(S)<br>設定(S)                                                         |
| <ul> <li>● ダイヤルしない(C)</li> <li>● ネットワーク接続が存在しないときには、ダイヤルする(W)</li> <li>● 通常の接続でダイヤルする(O)</li> </ul> |
| 現在の既定値: なし 既定(:設定(E)                                                                                |
| ローカル エリア ネットワーク (LAN) の設定<br>LAN の設定はダイヤルアップ接続には適用されません。ダイ<br>ヤルアップには上の設定を選択してください。                 |
|                                                                                                    |
| OK キャンセル 適用(A)                                                                                      |
|                                                                                                    |

5. [ローカル エリア ネットワーク(LAN)の設定]画面が表示されます。 全てのチェックボックスのチェックを外します。

チェックを外しましたら、[OK]をクリックします。

| 自動構成<br>自動構成にすると、手動による設定事項を上書きする場合があります。手動による<br>設定事項を確保するには、自動構成を使用不可にしてください。<br>② 設定を自動的に検出する(A)<br>③ 自動構成スクリプトを使用する(S)<br>又ちいっ(P) |
|----------------------------------------------------------------------------------------------------|
| クトレスパマ・<br>つプロキシ サーバー<br>□ LAN にプロキシ サーバーを使用する (これらの設定はダイヤルアップまたは VPN<br>接続には適用されません)(X)<br>アドレス(F): ■ ポート(T): 80 ■ ■ ■ 単純明設定(C)     |
|                                                                                                    |

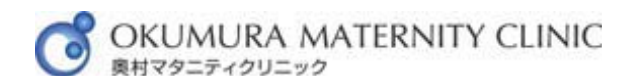

## 6. [インターネットオプション]画面に戻ります。

## [OK]をクリックします。

| インターネット オプション ?                                                                                     | x |
|----------------------------------------------------------------------------------------------------|---|
| 全般 セキュリティ プライバシー コンテンツ 接続 プログラム 詳細設定                                                                | _ |
| インターネット接続を設定するには、<br>[セットアップ]をクリックしてください。                                                           |   |
| ダイヤルアップと仮想プライベート ネットワークの設定                                                                          |   |
| 😂 ocn 追加(D)                                                                                         |   |
| VPN の追加(P)                                                                                          |   |
| 肖·JB余(R)                                                                                            |   |
| プロキシ サーバーを構成する必要がある場合は、 設定(S)<br>「設定」を選択してください。                                                     |   |
| <ul> <li>● ダイヤルしない(C)</li> <li>● ネットワーク接続が存在しないときには、ダイヤルする(W)</li> <li>● 通知の構造でがくないます(Q)</li> </ul> |   |
| 現在の既定値: なし 既定に設定(E)                                                                                 |   |
| ローカル エリア ネットワーク (LAN) の設定                                                                           |   |
| LAN の設定はダイヤルアップ接続には適用されません。ダイ<br>ヤルアップには上の設定を選択してください。                                              |   |
|                                                                                                    |   |
| OK きゃンセル 適用(A)                                                                                      |   |
|                                                                                                    |   |
|                                                                                                    |   |